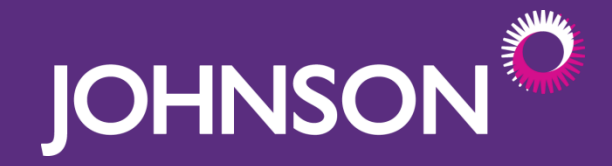

## Johnson Email Command Centre Step-by-Step Instructions

#### Overview

This document outlines 4 easy-to-follow steps to send emails using the Johnson Email Command Centre.

Please reach out to your Johnson contact with any questions.

Step 1: Login to your unique profile

Step 2: Select email

Step 3: Select email software & preview email

Step 4: Send email

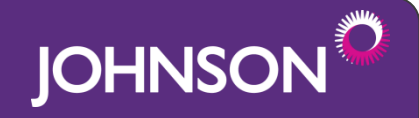

## Step 1: Login

- Visit Johnson's Email Command Centre website at <u>ecc.johnson.ca</u>
- Enter your profile username and password and Click "Log In". Your unique password would have been created upon your first time logging into the Email Command Centre.
- If you have difficulty logging on, or cannot remember your password, click "Lost Your Password" and follow the instructions to have it reset.

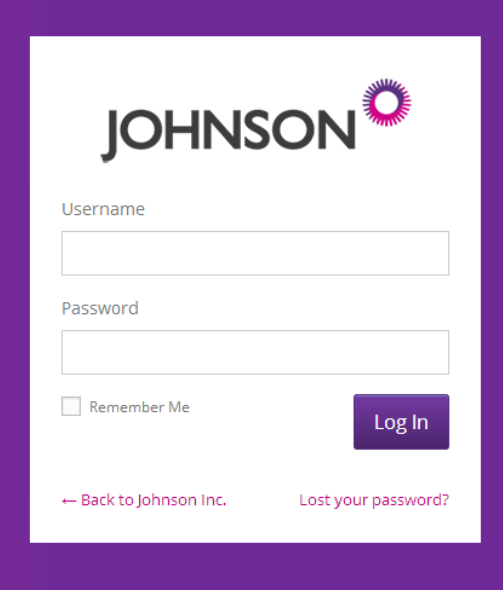

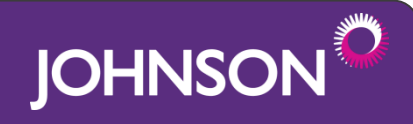

## Step 2: Select email

- The email(s) that you will have available to send to your members/employees will appear upon logging on to your profile.
- To preview the email template and view instructions, click on the Johnson logo in the white box.
- If you have more than one email available, multiple white boxes will appear.

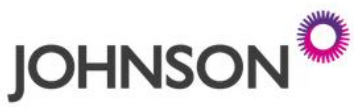

EMAIL COMMAND CENTRE

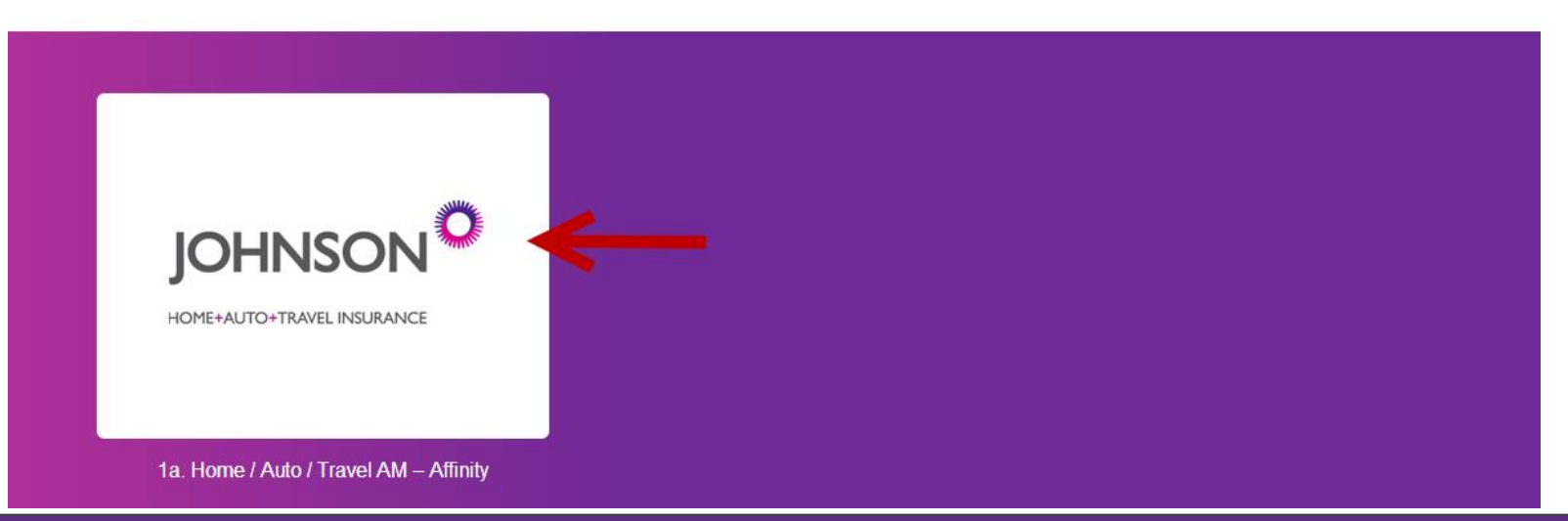

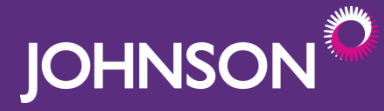

## Step 3: Select email client

- Choose the email software program that you will use to send out this message to your members/employees.
- This will format the email content to ensure it looks good in your email program.
- If you do not see your email program on the list please get on touch with your contact from Johnson.

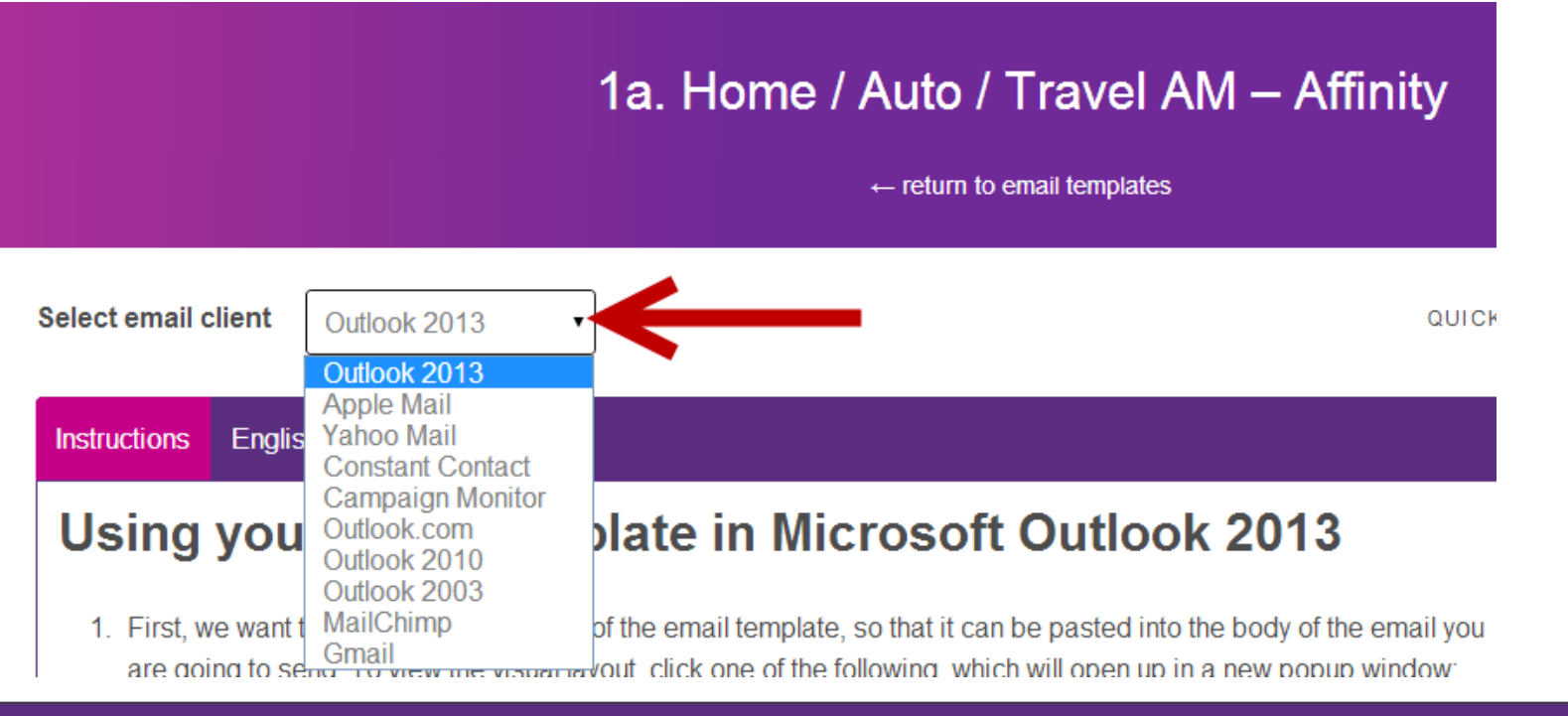

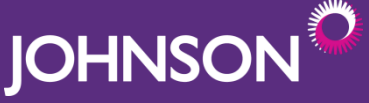

### Step 3: Preview email

- If you would like to preview the email that you will be sending:
- click on "English" or "Français" next to the instructions tab.
- If you require any changes please let us know.

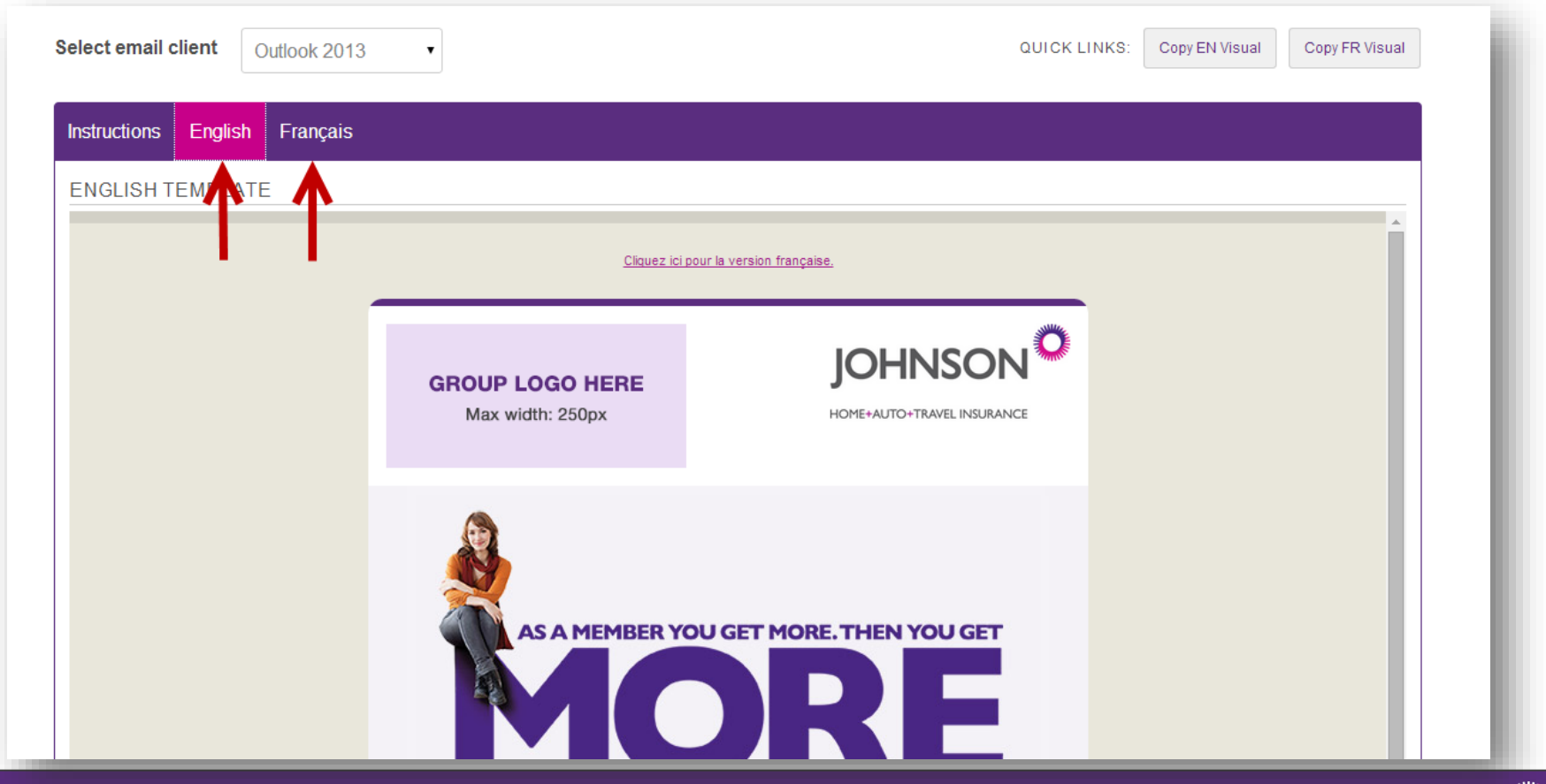

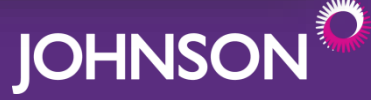

#### Step 4: Send email

Follow the step-by-step instructions for copying the email into your email program and then sending.

| Instructions       English       Français         Using your email template in Microsoft Outlook 2013         1. First, we want to copy the visual layout of the email template, so that it can be pasted into the body of the email you are going to send. To view the visual layout, click one of the following, which will open up in a new popup window:         Copy English Template       Copy French Template         2. What I mean by visual layout is the actual appearance of the email, versus the HTML code. If you try and copy the raw HTML code and paste it into the new message, it will display just as code, no design, and we don't want that.         3. With the email template open in the popup window, press CTRL+A on your keyboard to select the entire contents of the popup.         4. With the entire email template selected, press CTRL+C to copy the email.         5. Now open up Outlook, click the New E-mail button to start a new email, click within the body of the message, then press CTRL+V to paste the email template into the body. | Select email client Outlook 2013 •                                                                                                    | QUICK LINKS: Copy EN Visual Copy FR Visual |  |
|----------------------------------------------------------------------------------------------------|----------------------------------------------------------------------------------------------------|--------------------------------------------|--|
| <ul> <li>Using your email template in Microsoft Outlook 2013</li> <li>First, we want to copy the visual layout of the email template, so that it can be pasted into the body of the email you are going to send. To view the visual layout, click one of the following, which will open up in a new popup window: <ul> <li>Copy English Template</li> <li>Copy French Template</li> </ul> </li> <li>What I mean by visual layout is the actual appearance of the email, versus the HTML code. If you try and copy the raw HTML code and paste it into the new message, it will display just as code, no design, and we don't want that.</li> <li>With the email template open in the popup window, press CTRL+A on your keyboard to select the entire contents of the popup.</li> <li>With the entire email template selected, press CTRL+C to copy the email.</li> <li>Now open up Outlook, click the New E-mail button to start a new email, click within the body of the message, then press CTRL+V to paste the email template into the body.</li> </ul>                         | Instructions English Français                                                                                                    |                                            |  |
| <ol> <li>First, we want to copy the <i>visual</i> layout of the email template, so that it can be pasted into the body of the email you are going to send. To view the visual layout, click one of the following, which will open up in a new popup window:         <ul> <li>Copy English Template</li> <li>Copy French Template</li> </ul> </li> <li>What I mean by visual layout is the actual appearance of the email, versus the HTML code. If you try and copy the raw HTML code and paste it into the new message, it will display just as code, no design, and we don't want that.</li> <li>With the email template open in the popup window, press CTRL+A on your keyboard to select the entire contents of the popup.</li> <li>With the entire email template selected, press CTRL+C to copy the email.</li> <li>Now open up Outlook, click the New E-mail button to start a new email, click within the body of the message, then press CTRL+V to paste the email template into the body.</li> </ol>                                                                       | Using your email template in Microsoft Outlook 2013 🗲 ———                                                                                                    |                                            |  |
| <ol> <li>What I mean by visual layout is the actual appearance of the email, versus the HTML code. If you try and copy the raw HTML code and paste it into the new message, it will display just as code, no design, and we don't want that.</li> <li>With the email template open in the popup window, press CTRL+A on your keyboard to select the entire contents of the popup.</li> <li>With the entire email template selected, press CTRL+C to copy the email.</li> <li>Now open up Outlook, click the New E-mail button to start a new email, click within the body of the message, then press CTRL+V to paste the email template into the body.</li> </ol>                                                                                                    | <ol> <li>First, we want to copy the <i>visual</i> layout of the email template, so that it can be pasted into the body are going to send. To view the visual layout, click one of the following, which will open up in a new part of the copy English Template Copy French Template</li> </ol> | of the email you<br>opup window:           |  |
| <ol> <li>With the email template open in the popup window, press CTRL+A on your keyboard to select the entire contents of the popup.</li> <li>With the entire email template selected, press CTRL+C to copy the email.</li> <li>Now open up Outlook, click the New E-mail button to start a new email, click within the body of the message, then press CTRL+V to paste the email template into the body.</li> </ol>                                                                                                    | <ol><li>What I mean by visual layout is the actual appearance of the email, versus the HTML code. If you try and copy the raw<br/>HTML code and paste it into the new message, it will display just as code, no design, and we don't want that.</li></ol>                                      |                                            |  |
| <ol> <li>With the entire email template selected, press CTRL+C to copy the email.</li> <li>Now open up Outlook, click the New E-mail button to start a new email, click within the body of the message, then press CTRL+V to paste the email template into the body.</li> </ol>                                                                                                    | <ol> <li>With the email template open in the popup window, press CTRL+A on your keyboard to select the entire contents of<br/>the popup.</li> </ol>                                                                                                    |                                            |  |
| <ol> <li>Now open up Outlook, click the New E-mail button to start a new email, click within the body of the message, then<br/>press CTRL+V to paste the email template into the body.</li> </ol>                                                                                                    | 4. With the entire email template selected, press CTRL+C to copy the email.                                                                                                    |                                            |  |
|                                                                                                    | <ol> <li>Now open up Outlook, click the New E-mail button to start a new email, click within the body of the press CTRL+V to paste the email template into the body.</li> </ol>                                                                                                    | message, then                              |  |

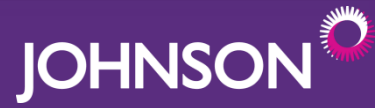

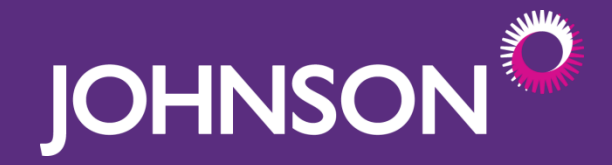

#### You're done!

# We hope that you find this tool helpful for executing Johnson emails.

If you have feedback, experience any issues or have questions please get in touch with your contact at Johnson.